## Classroom Computer Setup:

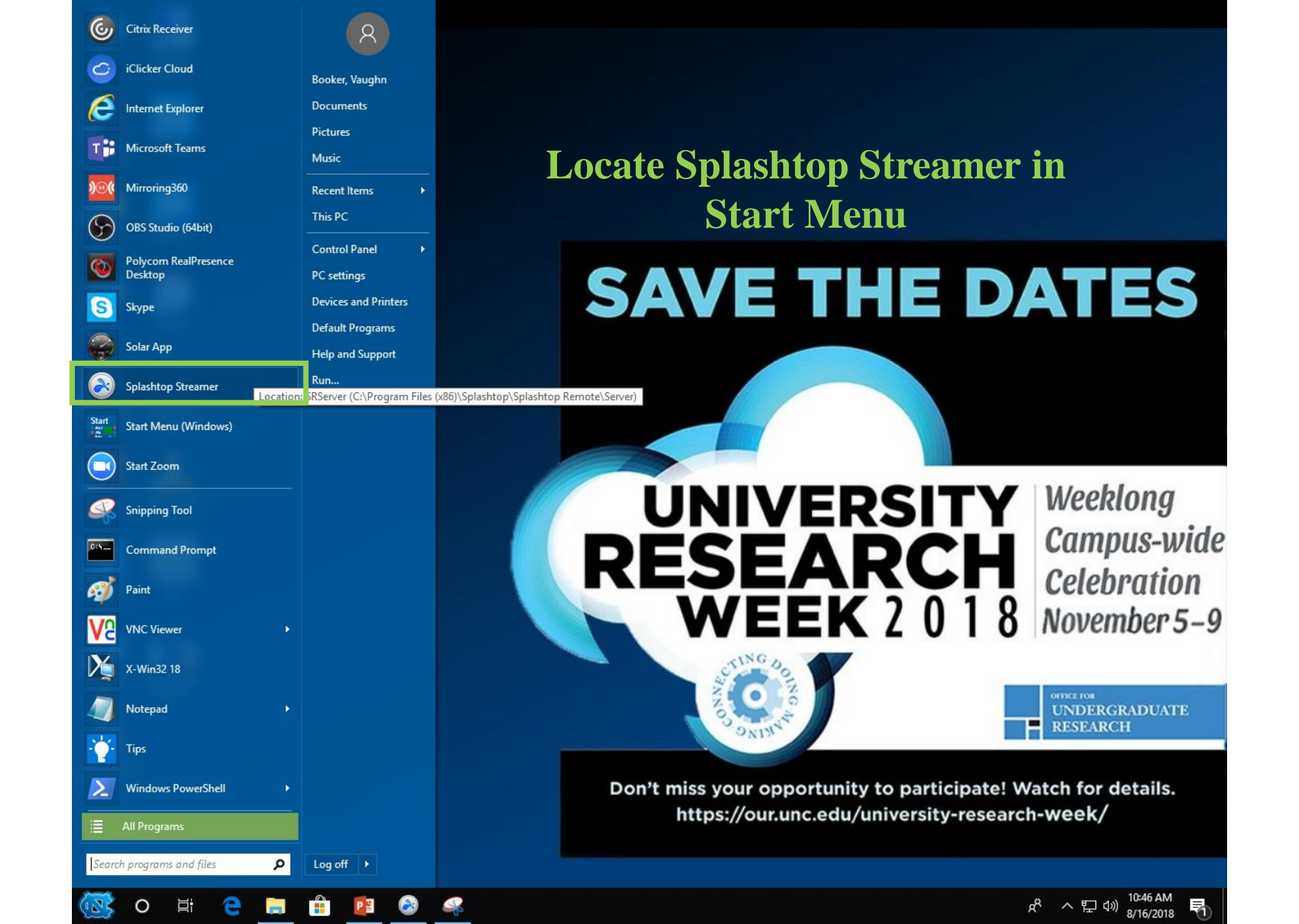

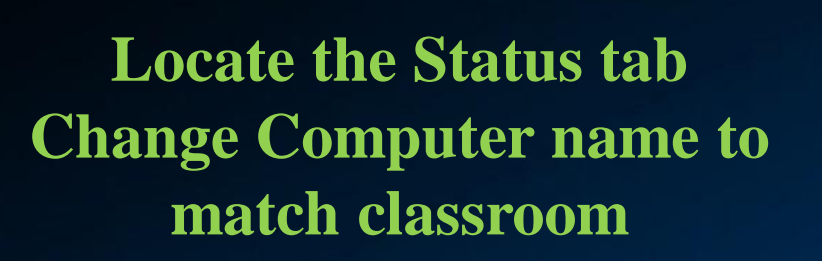

This PC

Reader DC

Remote

Desktop ..

Skype

r

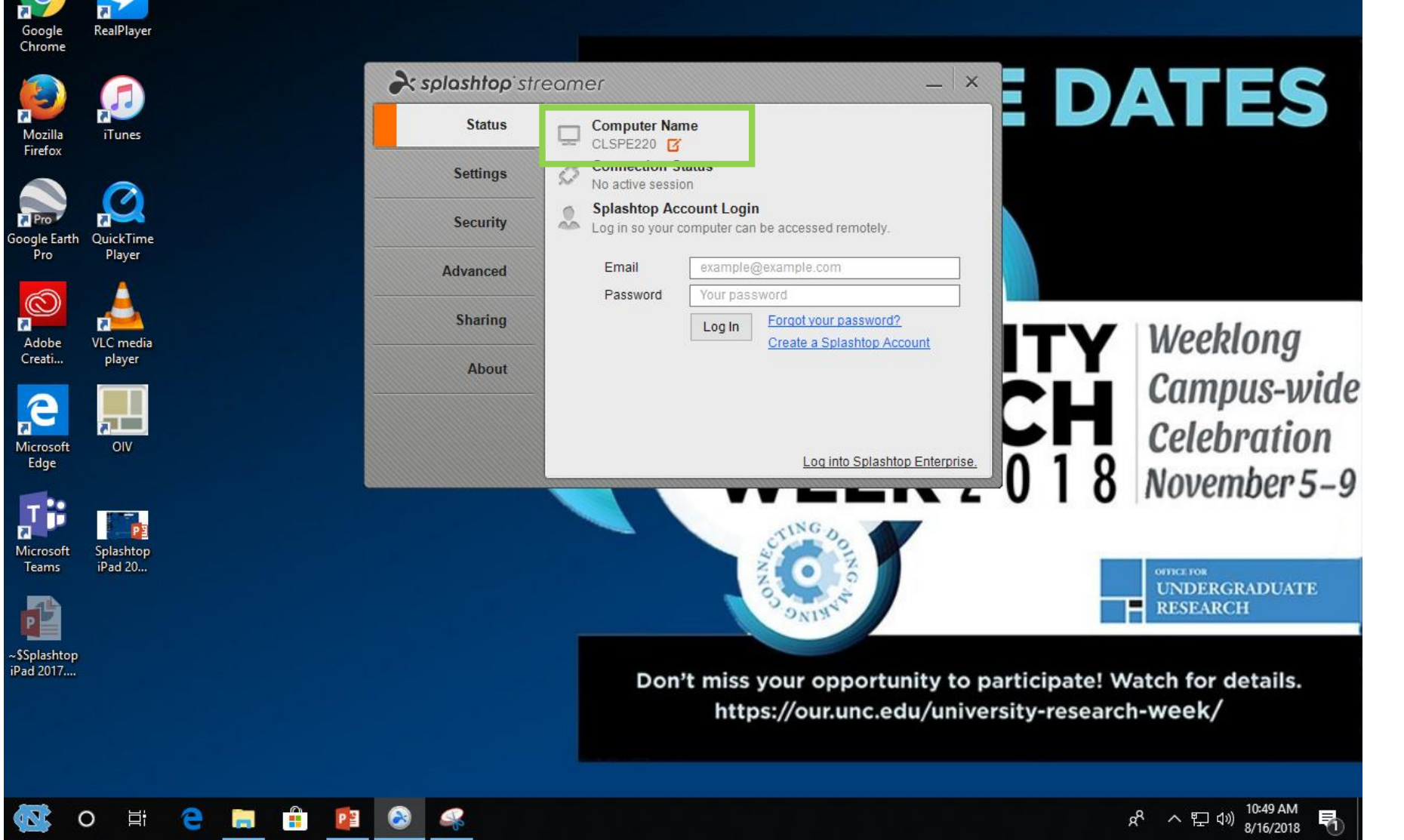

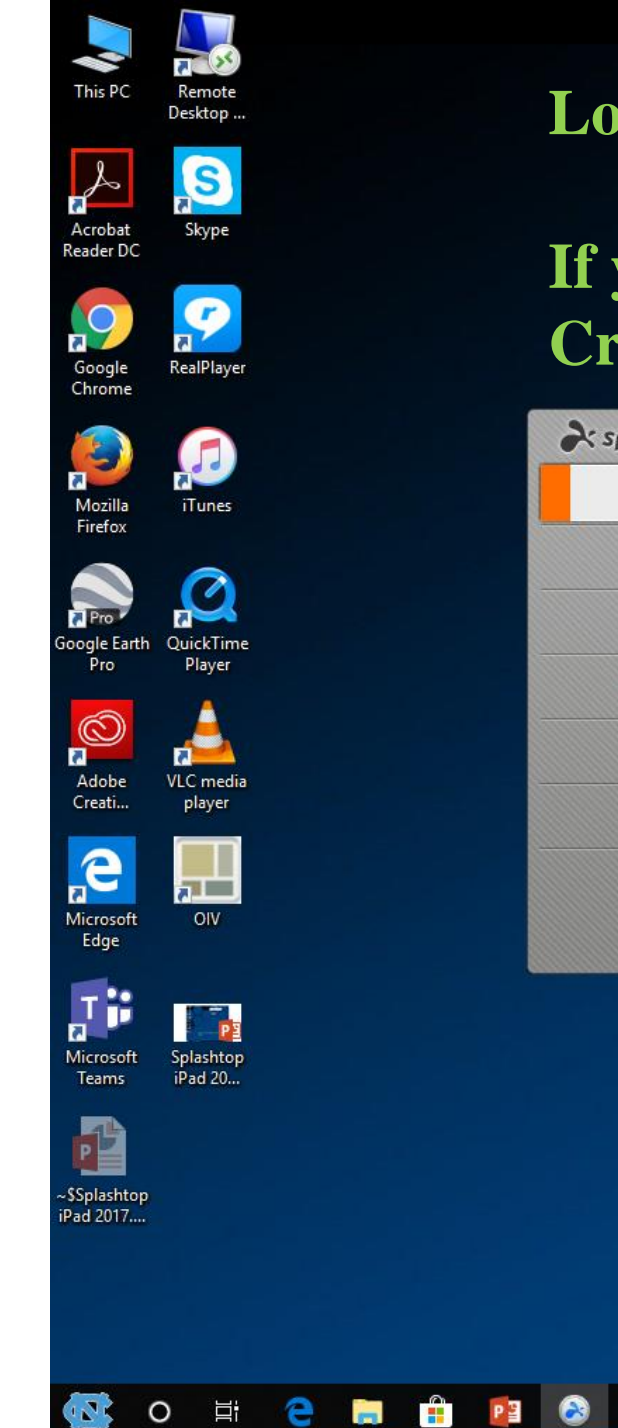

### **Login with Splashtop account**

### If you don't have one, click Create a Splashtop Account

|       | area splashtop's | treamer — 🔍 🗕 🗖                                                              | ATES                                                  |
|-------|------------------|------------------------------------------------------------------------------|-------------------------------------------------------|
|       | Status           | Computer Name                                                                |                                                       |
|       | Settings         | Connection Status                                                            |                                                       |
|       | Security         | Splashtop Account Login<br>Log in so your computer can be accessed remotely. |                                                       |
|       | Advanced         | Email                                                                        |                                                       |
|       | Sharing          | Log In Create a Splachten Account                                            | Weeblong                                              |
|       | About            |                                                                              | Campus_wide                                           |
|       |                  |                                                                              | Celebration                                           |
|       |                  | Log into Splashtop Enterprise.                                               | 8 November 5-9                                        |
|       |                  | STING DO                                                                     | •                                                     |
|       |                  | NNO O IN                                                                     | OFFICE FOR<br>UNDERGRADUATE                           |
|       |                  | SPRINC.                                                                      | RESEARCH                                              |
|       |                  | Don't miss your opportunity to participate                                   | e! Watch for details.                                 |
|       |                  | https://our.unc.edu/university-rese                                          | arch-week/                                            |
|       |                  |                                                                              |                                                       |
| 🔚 🔒 🔯 | 8                |                                                                              | e <sup>R</sup> へ 臣 (1) 10:54 AM<br>8/16/2018 <b>司</b> |

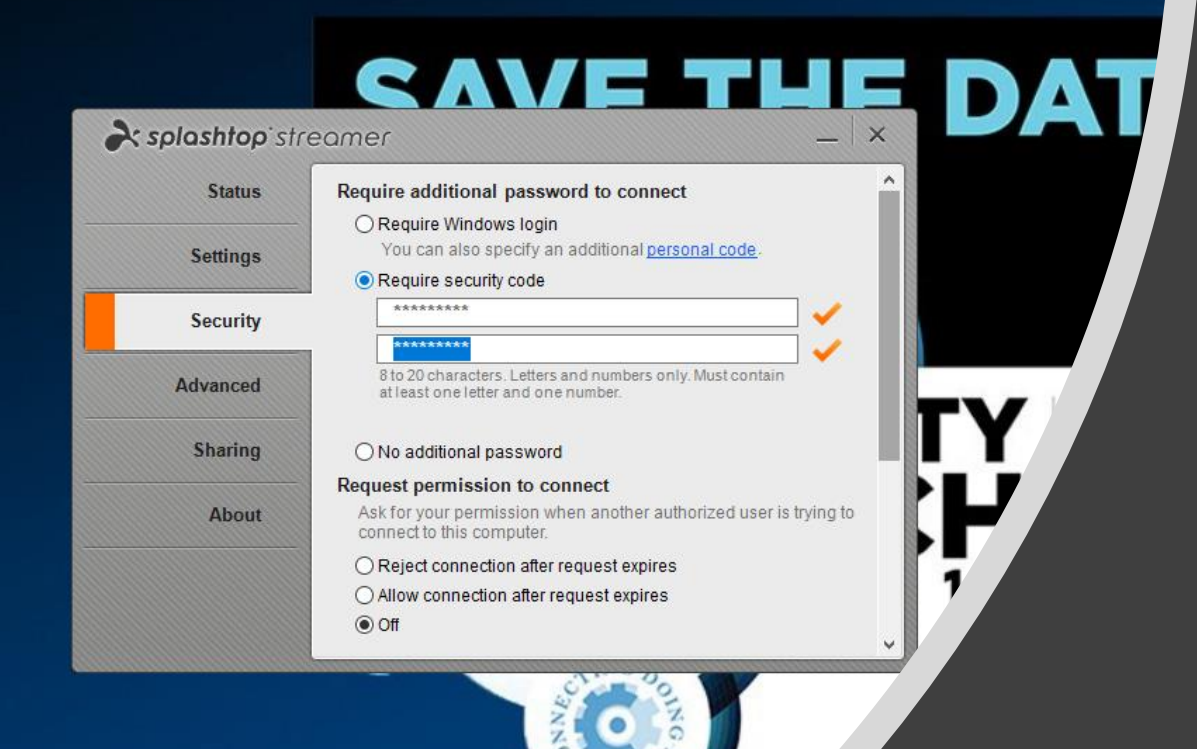

Locate the Security tab and enter code of your choosing

Don't miss your opport https://our.wa

🔒 😰 🚳 🚅 🌖

### DEVICE SETUP

Download Splashtop Personal from GooglePlay

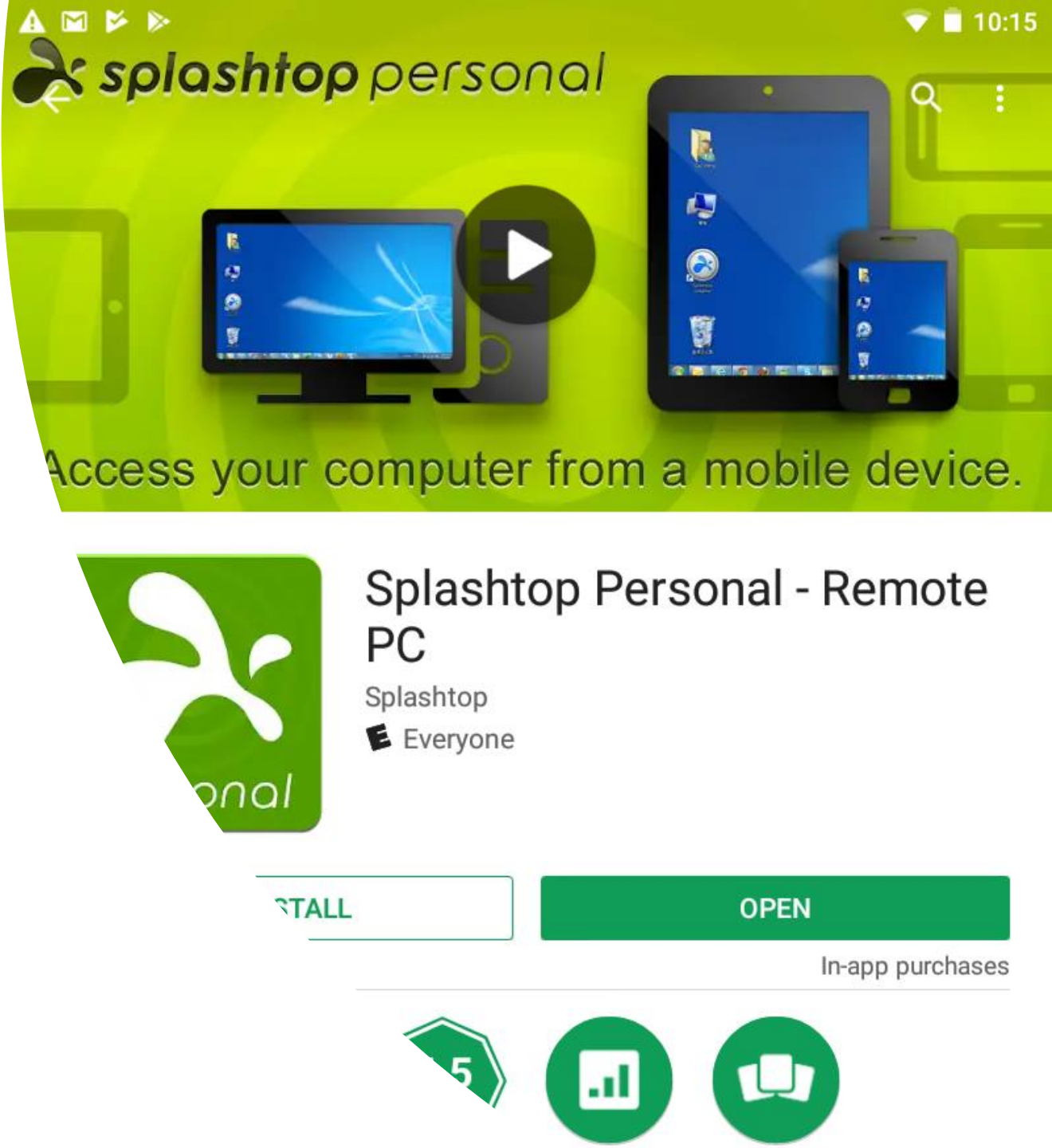

| ÷          | Wi-Fi                          |      | Q |
|------------|--------------------------------|------|---|
|            | On                             |      |   |
| Â          | eduroam<br>Connected           |      |   |
| <b>V</b> à | UNC-ControlDevice-WPA2         |      |   |
| •          | eduroam                        |      |   |
| <b>V</b> à | Status<br>Connected            |      |   |
| •          | Signal strength<br><b>Good</b> |      |   |
|            | Link speed<br>65Mbps           |      |   |
|            | Frequency<br>2.4GHz            |      |   |
|            | Security<br>802.1x EAP         |      |   |
|            | FORGET                         | DONE |   |

# Verify connection to eduroam

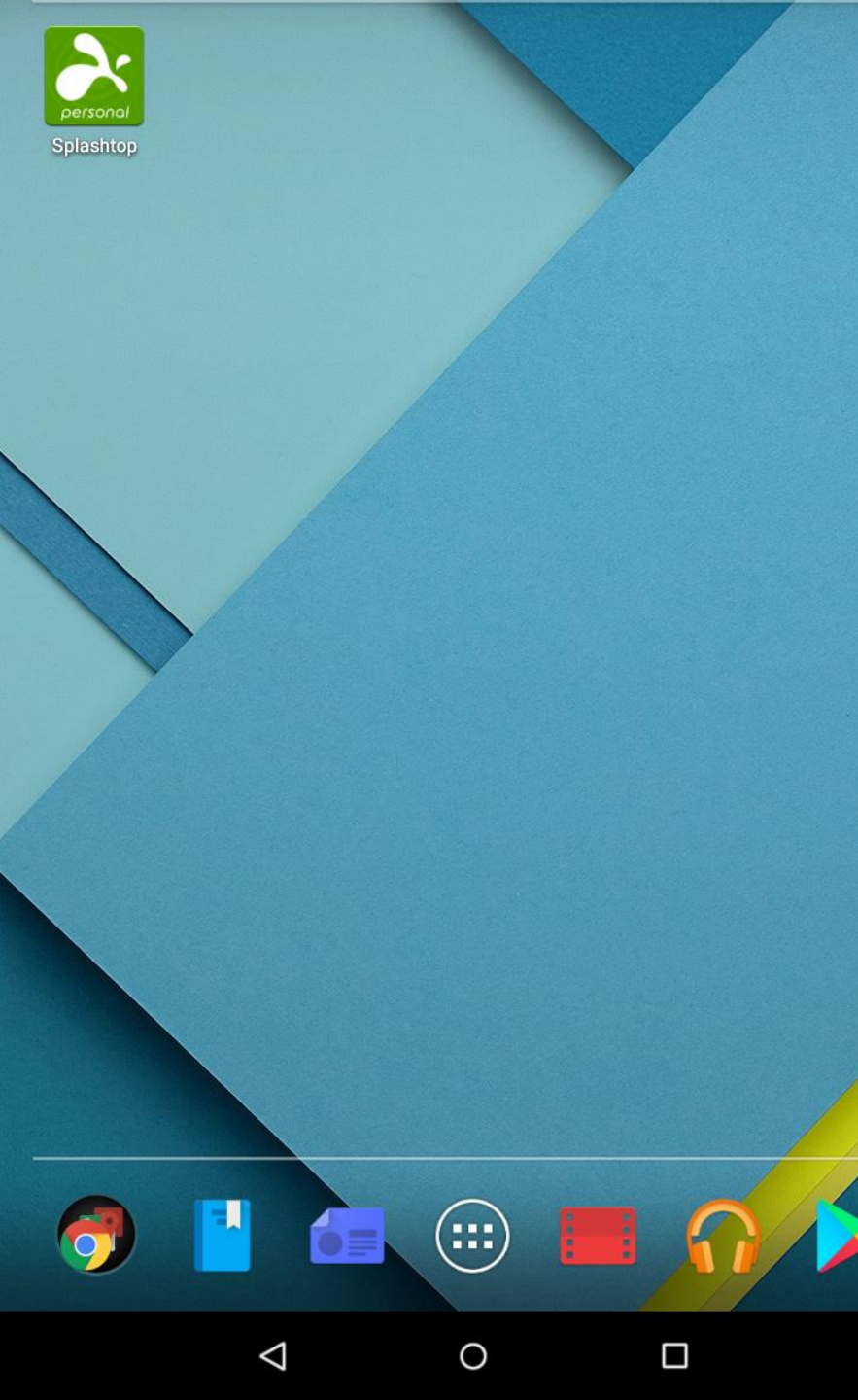

## Touch to Launch app

### **Create Splashtop Account**

Email

example@example.com

Password

Your password

#### **Minimum 6 characters**

**Confirm password** 

Your password

Create account

I already have a Splashtop acr

Create Splashtop Account if you don't already have one

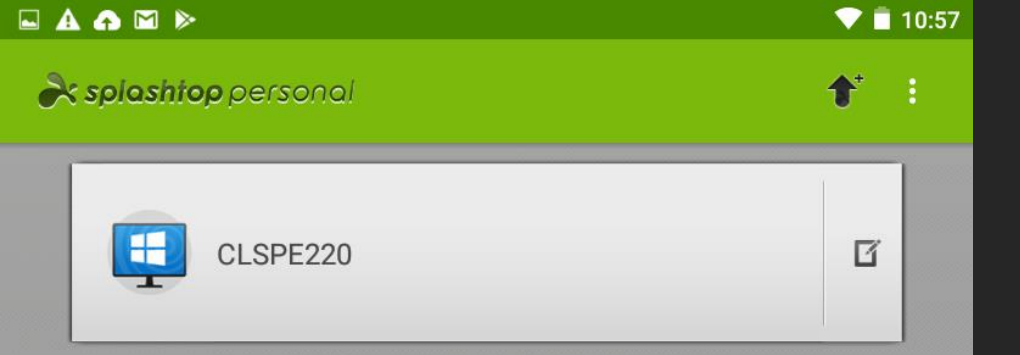

Computers where you have logged into the Streamer will appear here

Non-commercial Use Only

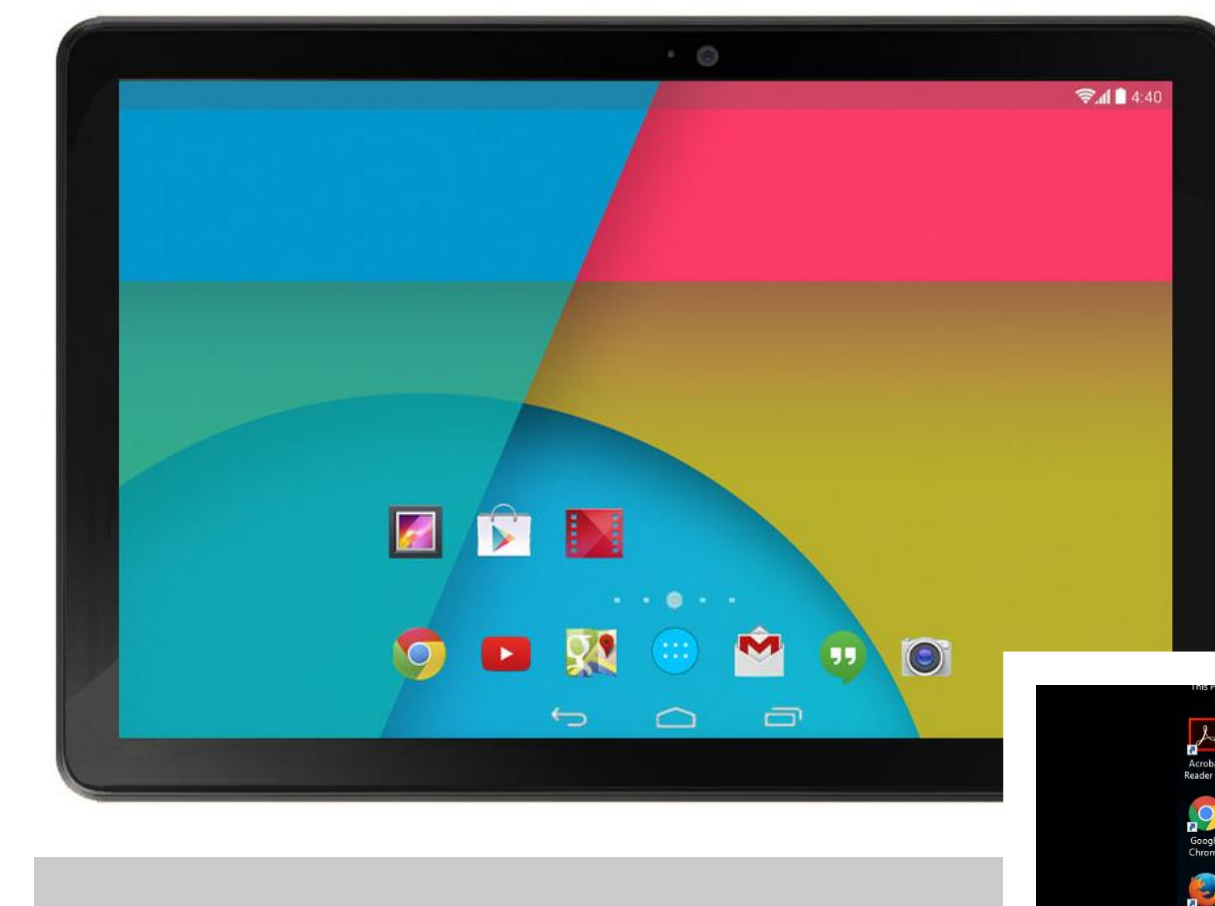

### Control the Computer using your mobile device!!

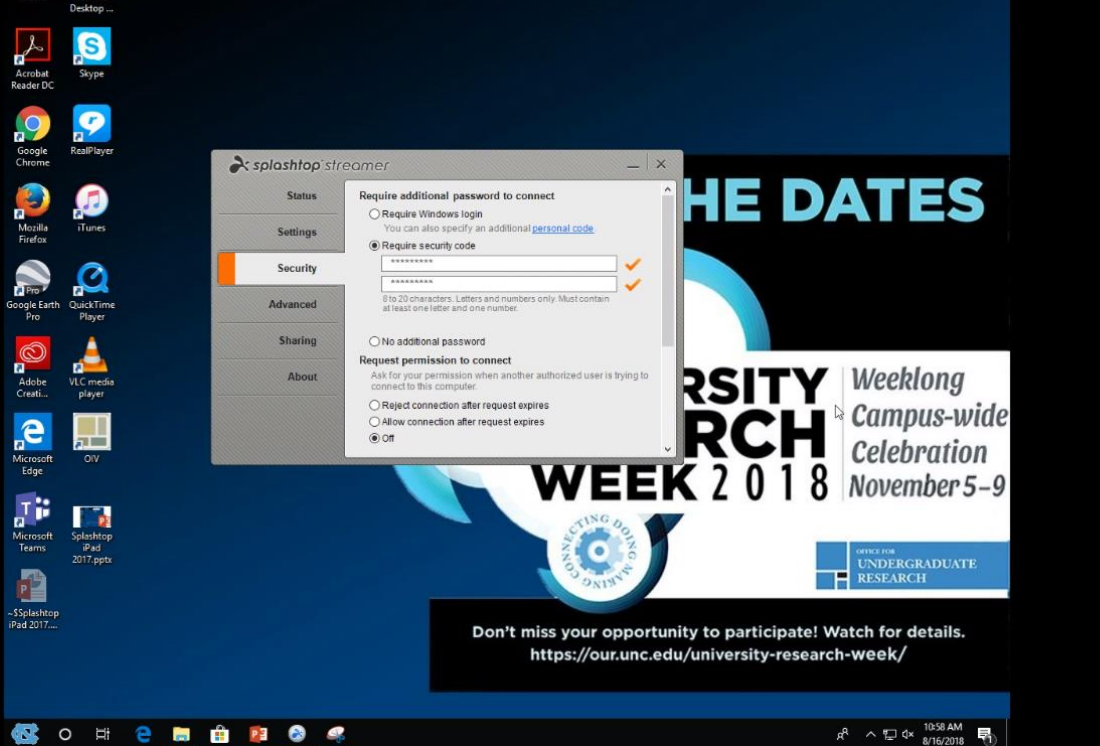